## How to operate watch on iPhone

1. Use a software with scanning QR code function , such as Wetchat to scan the QR code item in the watch

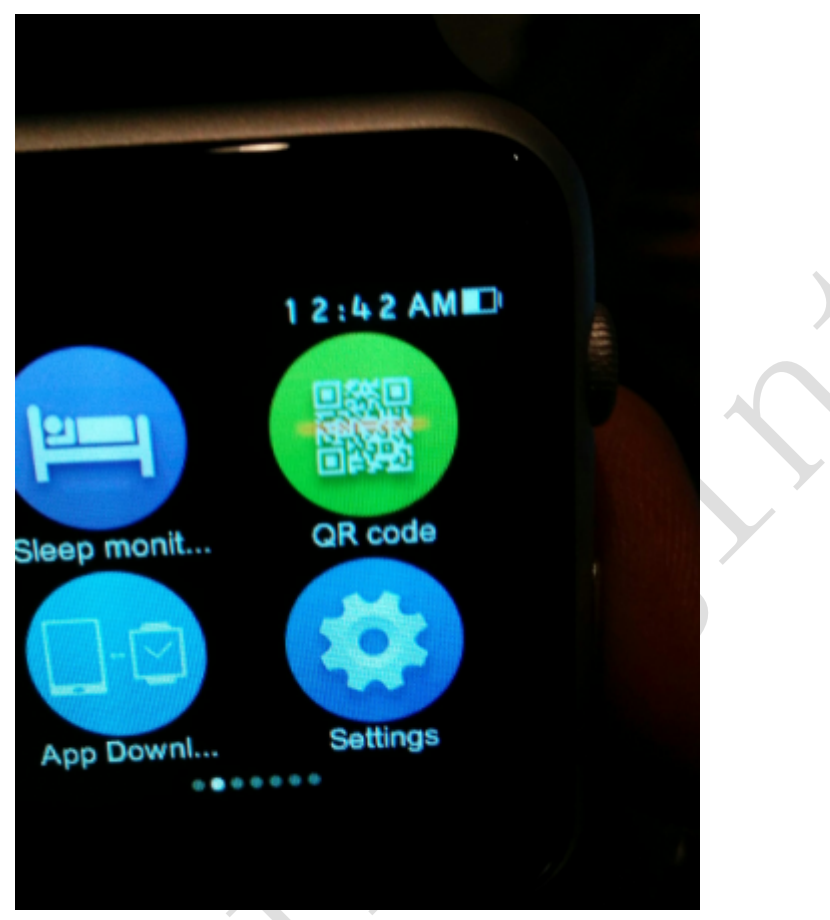

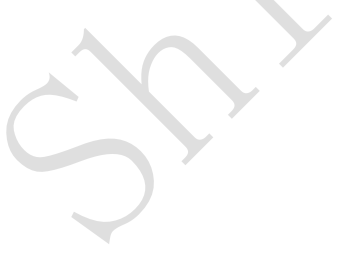

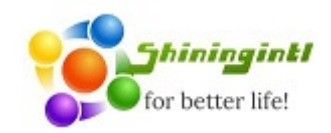

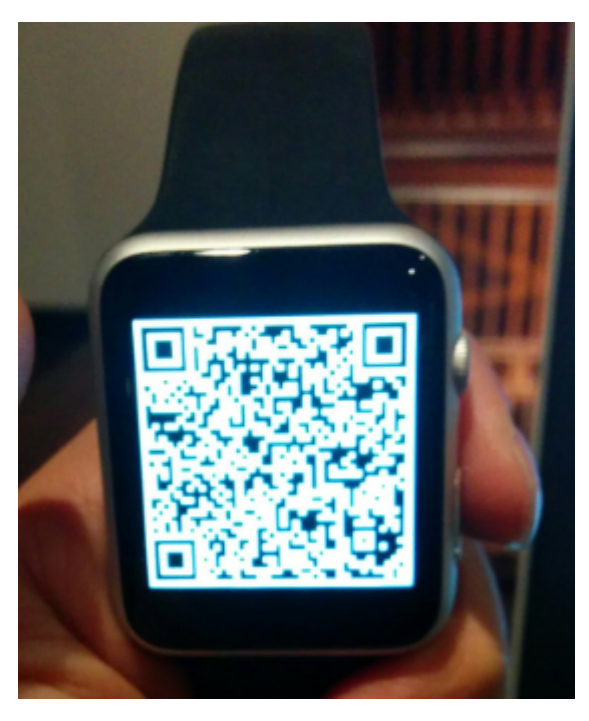

2. Open that link in browser , and click that install that software name "watch",

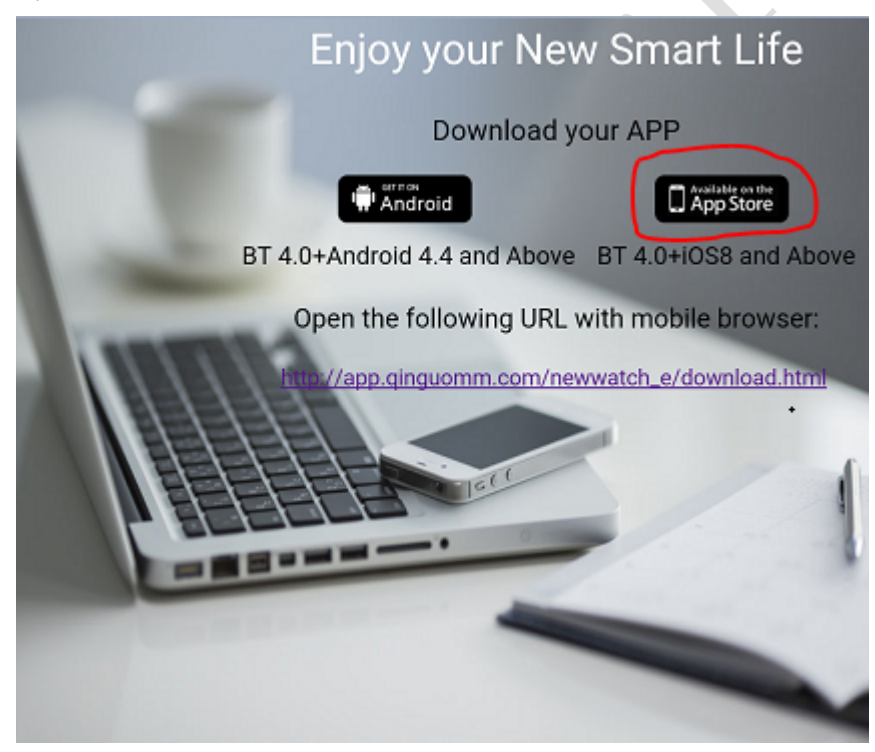

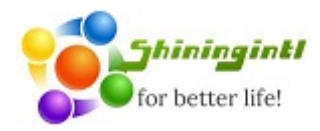

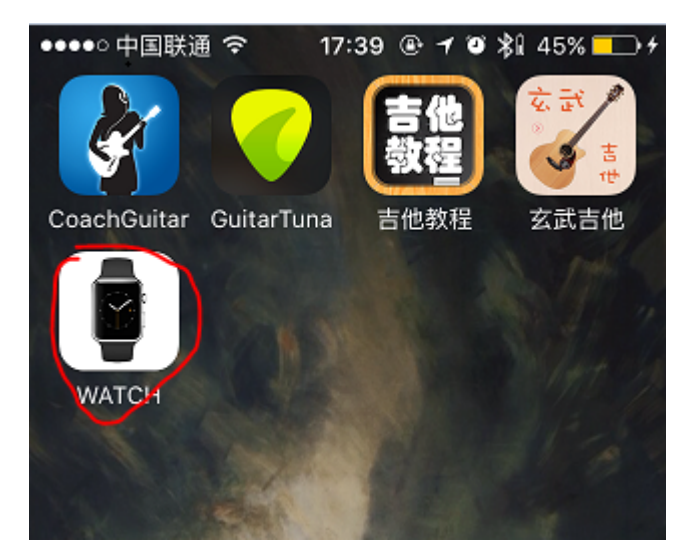

3. Click "watch" to start the application ,maybe you will encounter error like below:

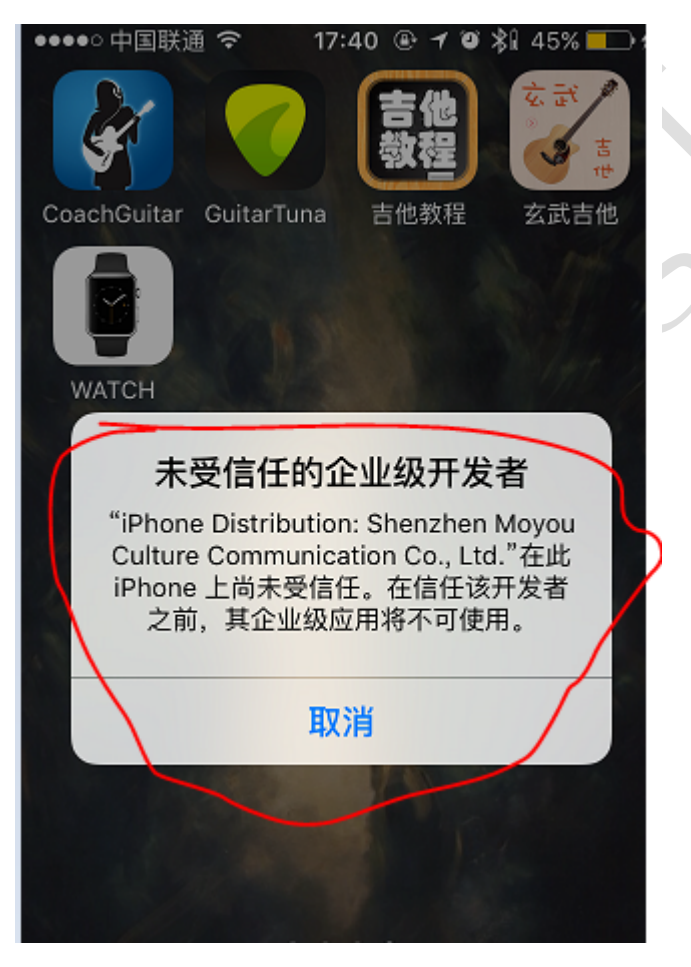

4. Go to "setting"- $\rightarrow$ " general"-- $\rightarrow$ " profiles", click the item in red circle, and trust that software

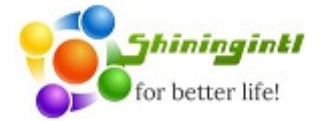

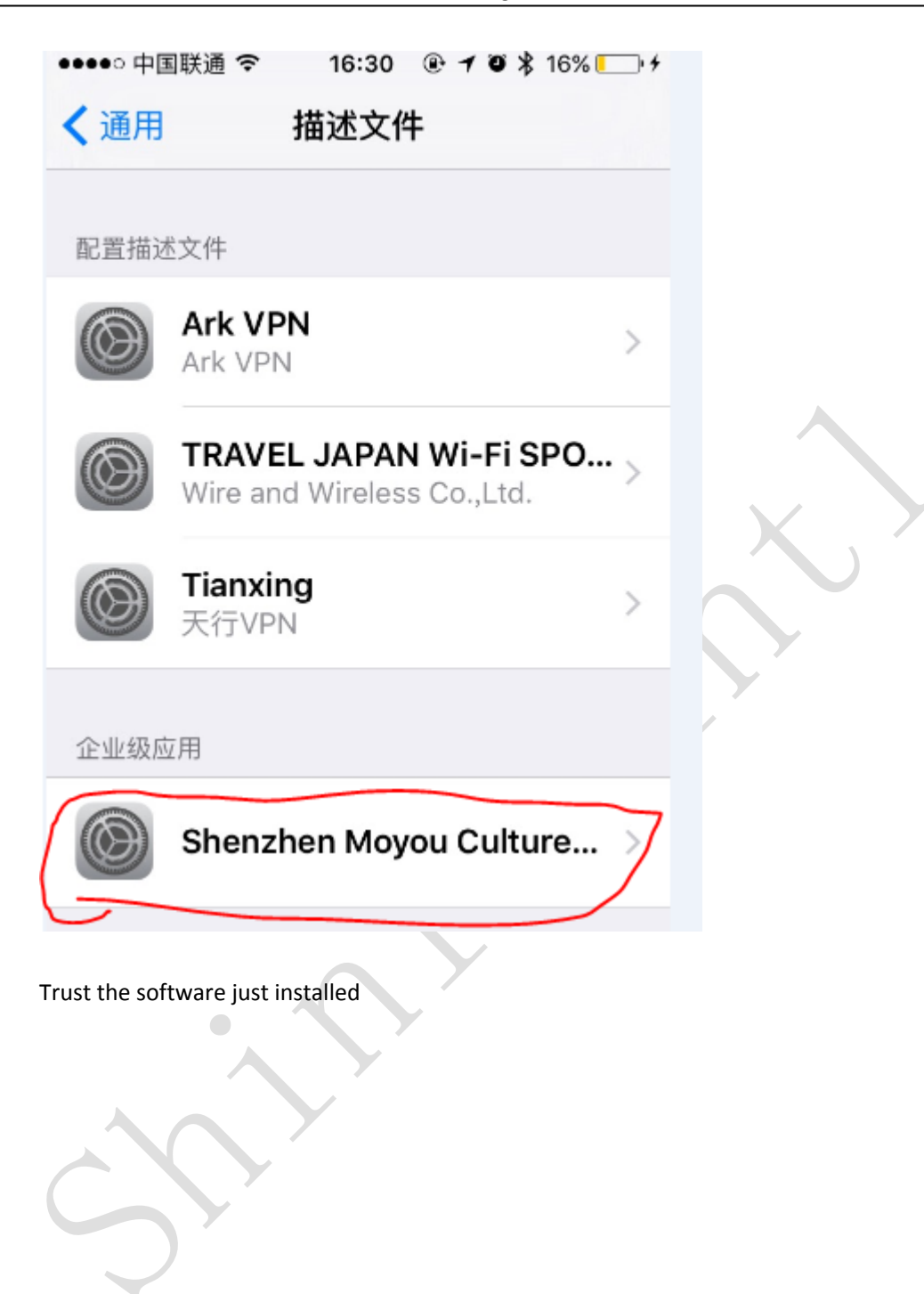

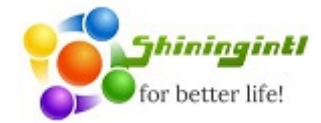

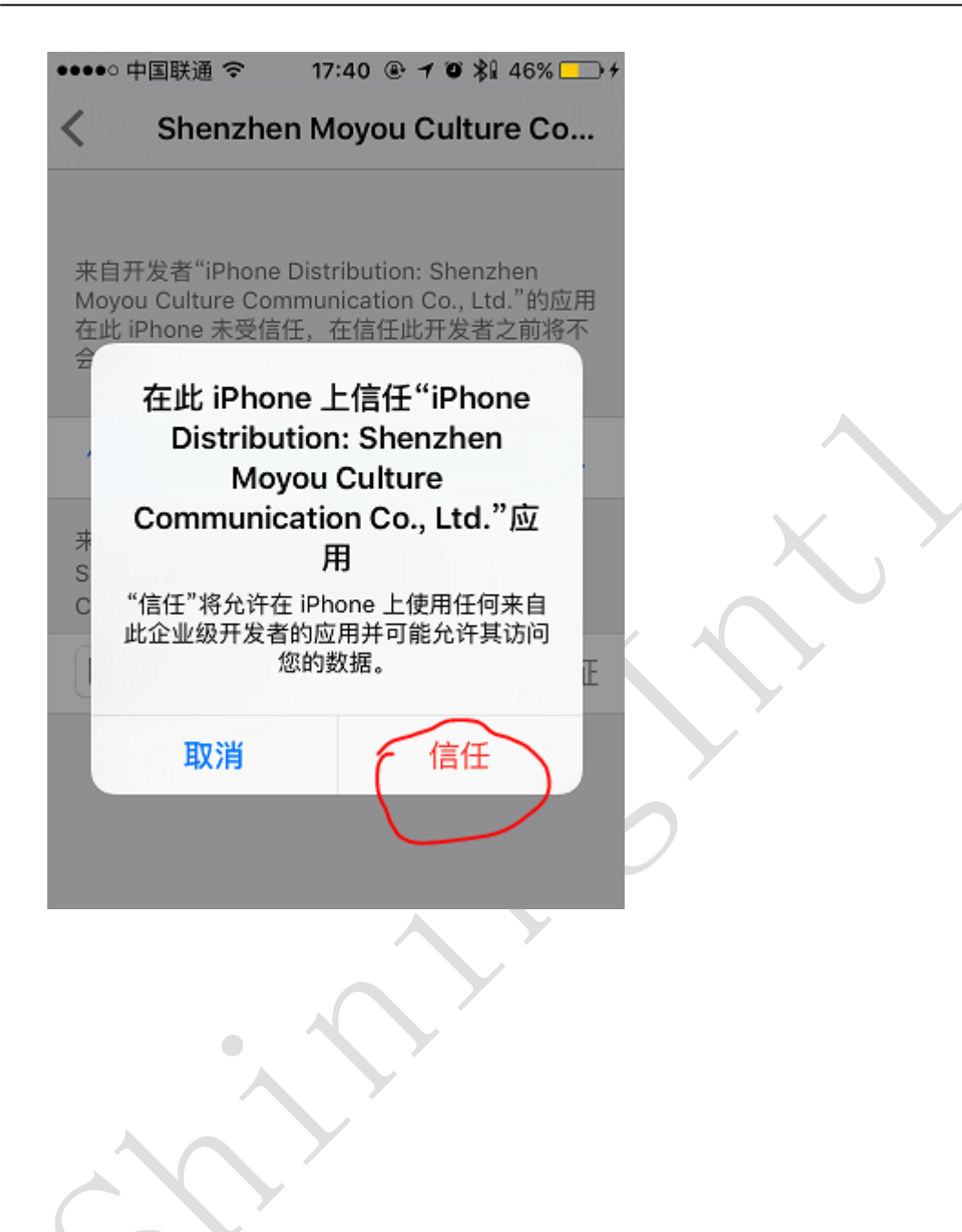

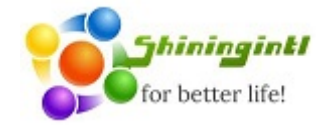

| Shenzhen Moyou Cult                                                                                              | ure Co                     |
|----------------------------------------------------------------------------------------------------|----------------------------|
| •<br>来自开发者"iPhone Distribution: She<br>Moyou Culture Communication Co.,<br>在此 iPhone 已受信任,在删除该开发<br>之前将始终信任此开发者。 | nzhen<br>Ltd."的应用<br>者全部应用 |
| 删除应用                                                                                                    |                            |
| 来自开发者"IPHONE DISTRIBUTION:<br>SHENZHEN MOYOU CULTURE<br>COMMUNICATION CO., LTD."的应用                              |                            |
| WATCH                                                                                                    | 已验证                        |
| ce7                                                                                                    | tity                       |
| Turn on the bluetoothe switch on iphone                                                                          | $\Lambda U$                |

5.

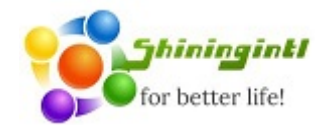

| ••••• 中国联通 令 1 | 5:51 | @ 7 O \$1 | 39% 💶 |
|----------------|------|-----------|-------|
| く设置 査          | 蓋牙   |           |       |
| 蓝牙             |      |           |       |
| 现在可被发现为"臭"。    |      |           |       |
| 我的设备           |      |           |       |
| 302A           |      | 未连        | 接 🚺   |
| CAR            |      | 未连        | 接 🚺   |
| MI             |      | 已连        | 接 🚺   |
| Rapoo A3160    |      | 未连        | 接 🚺   |
| WATCH          |      | 已连        | 接 🚺   |
|                |      | . ~       |       |

6. Go to the watch, and turn the bluetoothe in "setting"  $\rightarrow$  "bt settings"  $\rightarrow$  "power" to "on"

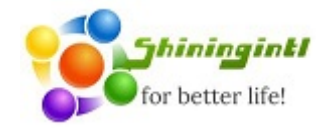

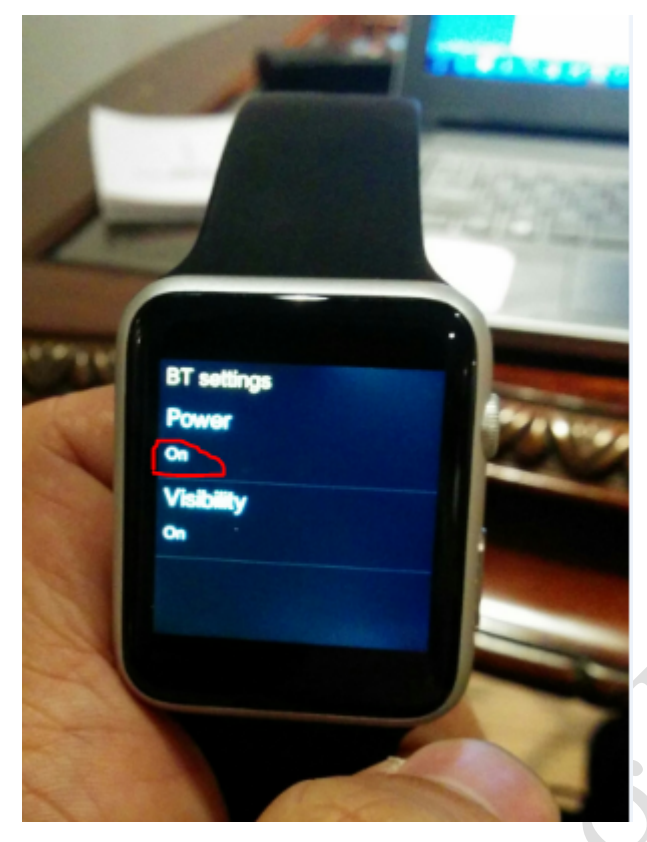

7. Launch the connecting item

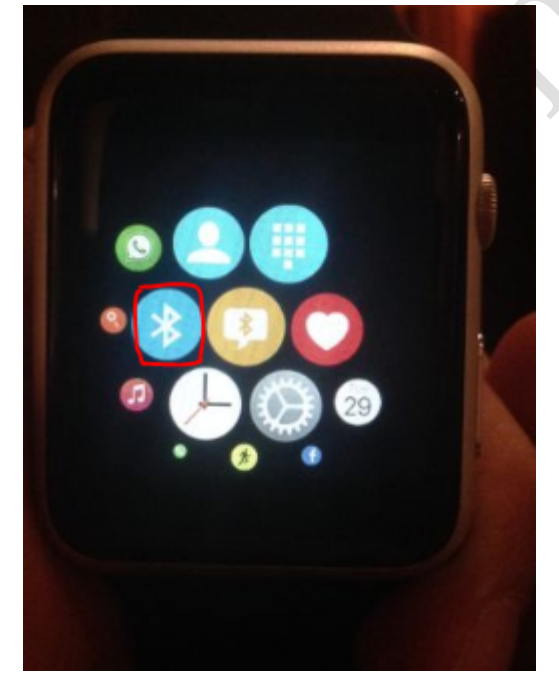

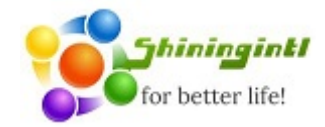

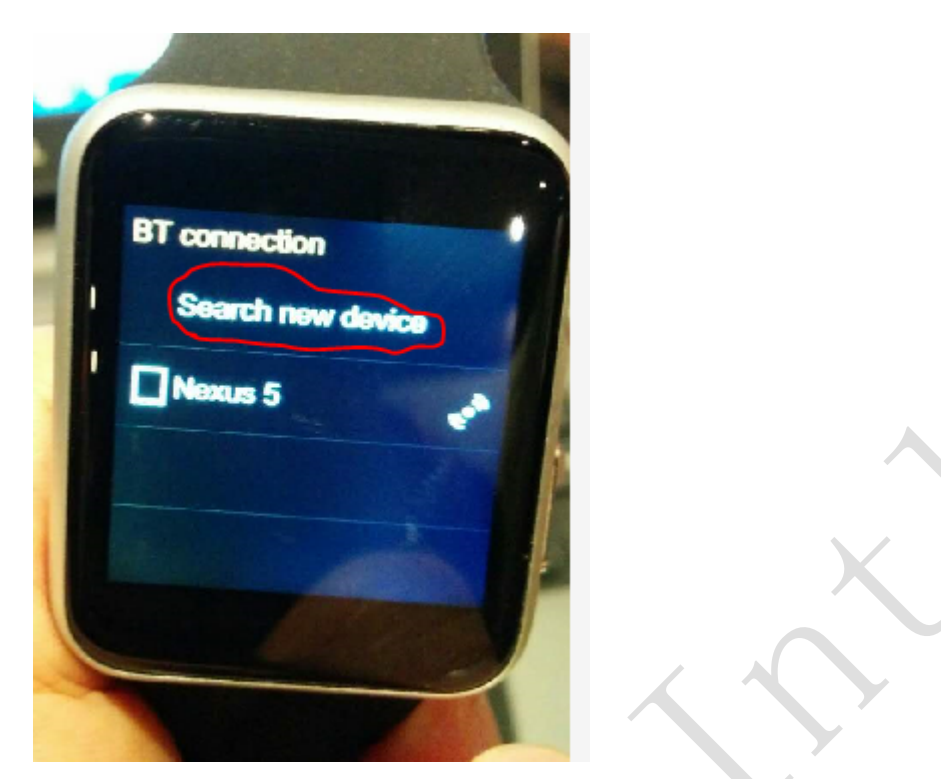

8. On the iphone side, you can found screen like below, click "pair"

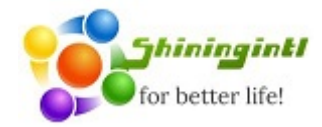

| ●●●●○中国联通 令 17:48 ④ イ ⑧ ≱ 48% □ ) 17:48                         |
|-----------------------------------------------------------------|
| < 设置 蓝牙                                                         |
| 蓝牙                                                              |
| 现在可被发现为"臭"。                                                     |
| 我的设备                                                            |
| 302A 未连接 (i)                                                    |
| C 蓝牙配对请求<br>"WATCH"想与您的 iPhone 配对。请确<br>定代码"617592"显示在"WATCH"上。 |
| R 取消 配对                                                         |
| WATCH 已连接                                                       |
| WATCH                                                           |
|                                                                 |
| 其他设备 影響                                                         |

9. Lauch the "watch" application in iphone, the first time it succeed to launch screen like below, and click "+" to search device

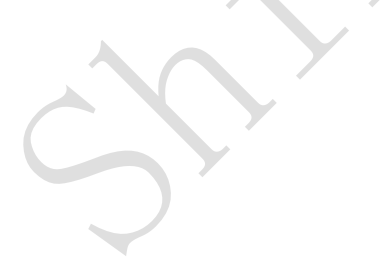

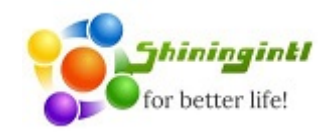

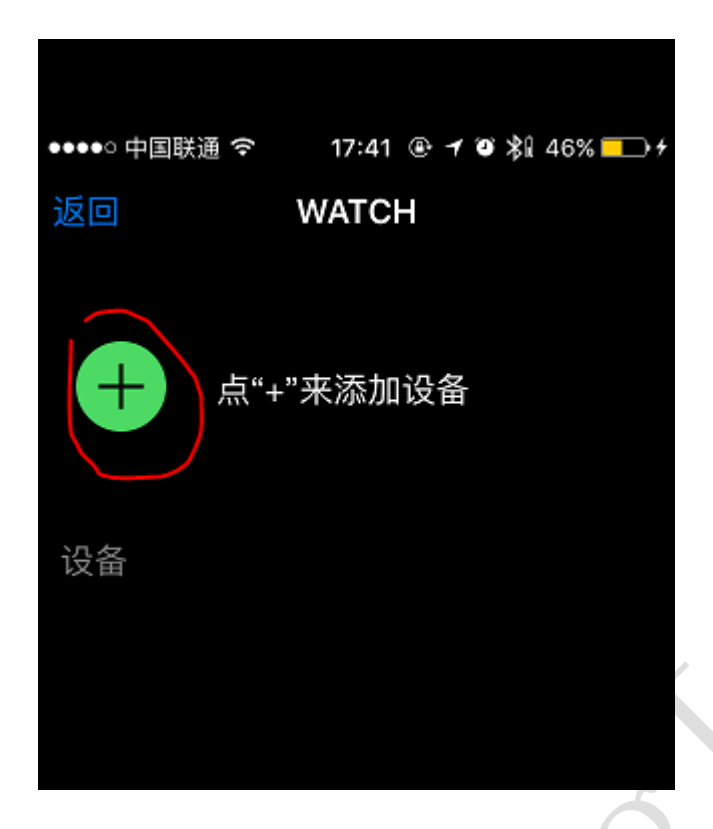

10. When searching find the watch, it look like:

| ●●●●○ 中国联通 🤇 | \$ 17:45      | @10% | 47% 🗔 🗲 |
|--------------|---------------|------|---------|
| 返回           | WATCH         | ł    |         |
| <b>Q</b> 搜   | 索设备…<br>话停止搜索 |      |         |
| 设备           |               |      |         |
| iPhone       |               |      |         |
| WATCH        |               |      |         |

11. Click "watch" to enter the option selection

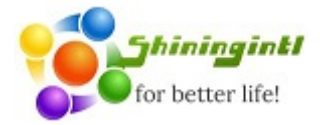

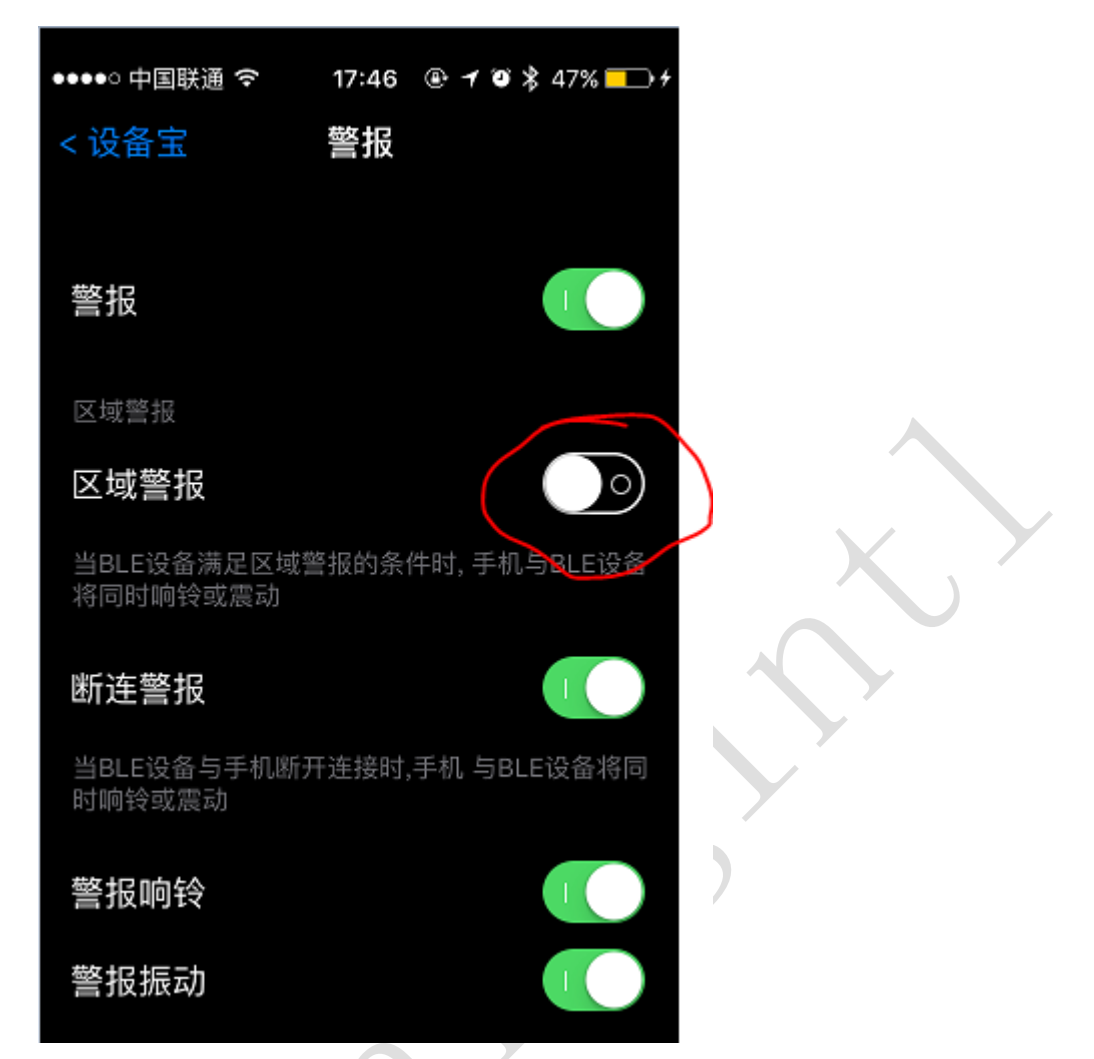

 At this time , you can found that the watch icons have a little change, in this iOS version below, it didn't support "camera remote" The camera icon disappear right now.

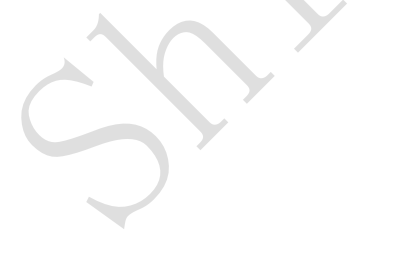

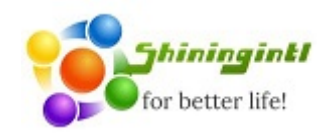

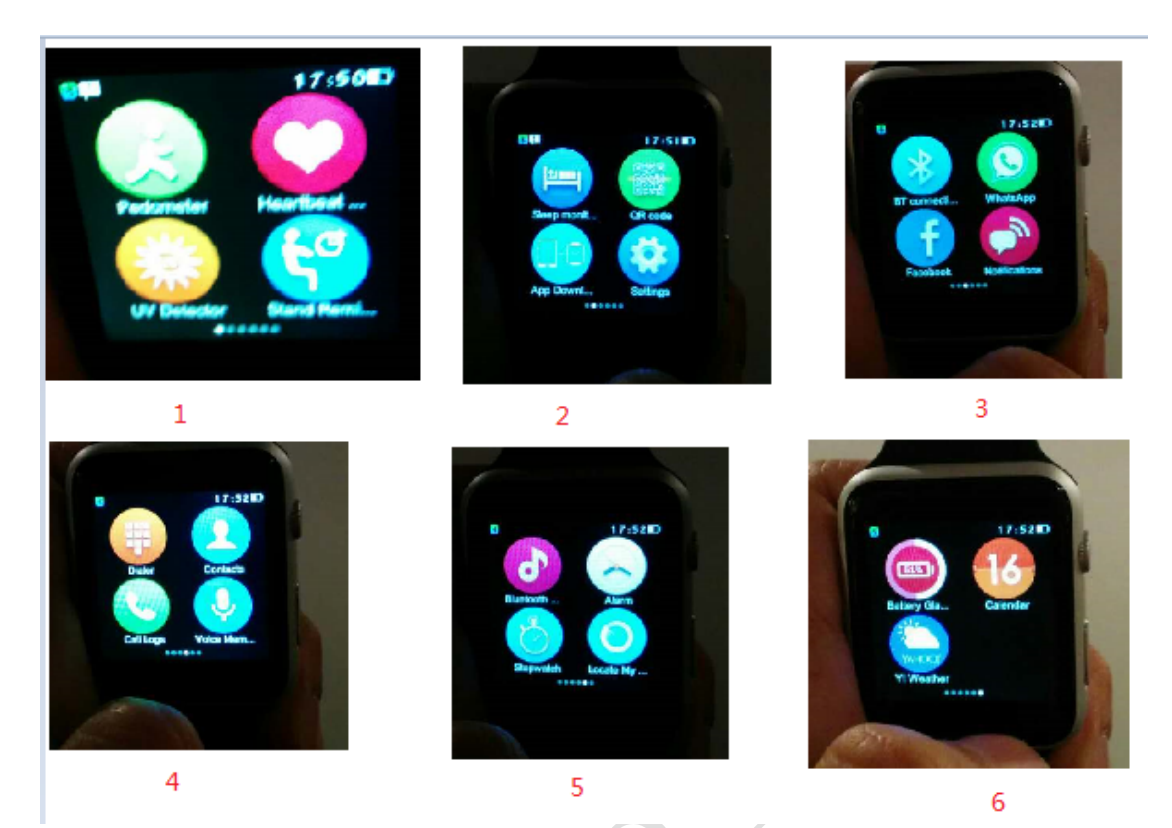

13. At this time ,the notification and music control ,calling , call log all can work, but please bear in mind that it only control when the music application is running .

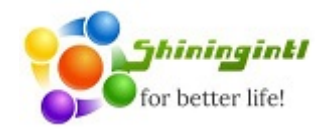

| く通用      | 关于本机               |
|----------|--------------------|
| 照片       | 2,626              |
| 应用程序     | 94                 |
| 总容量      | 56.3 GB            |
| 可用容量     | 9.7 GB             |
| 版本       | 9.1 (13B143)       |
| 运营商      | 中国联通 22.0          |
| 型号       | MD664LL/A          |
| 序列号      | F2LKX4P3F8H7       |
| Wi-Fi 地址 | A8:88:08:75:9A:AC  |
| 蓝牙       | A8:88:08:75:9A:AD  |
| IMEI     | 99 000282 783518 0 |

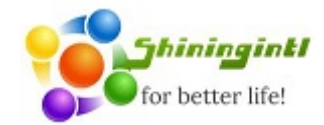

14.